1.- Ingresa a nuestro portal desde la siguiente URL <u>http://wwww.rhnet.gob.mx/</u>

• A continuación, se te presentara la página de Inicio de RHNET.

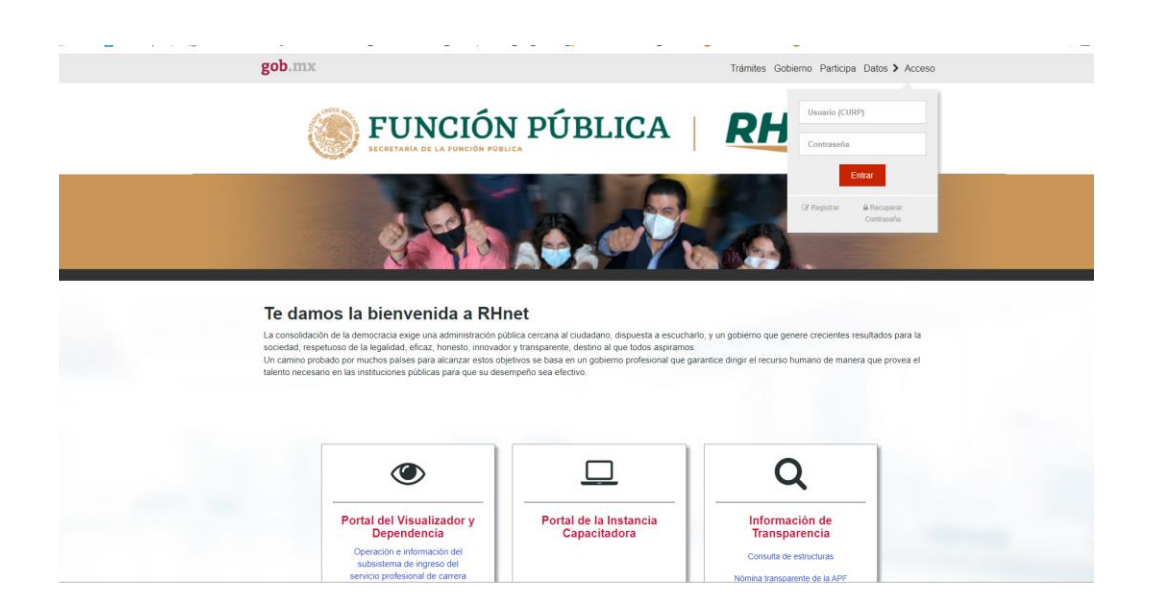

2.- Desplázate a la parte de abajo donde encontraras tres secciones, la tercera se llama Información de Transparencia y haz clic en la opción de consulta de "Concursos para ocupar cargos públicos".

| ۲                                                                                           |                                        | Q                                                        |  |
|---------------------------------------------------------------------------------------------|----------------------------------------|----------------------------------------------------------|--|
| Portal del Visualizador y<br>Dependencia                                                    | Portal de la Instancia<br>Capacitadora | Información de<br>Transparencia                          |  |
| Operación e información del<br>subsistema de ingreso del<br>servicio profesional de carrera |                                        | Consulta de estructuras<br>Nómina transparente de la APF |  |
|                                                                                             |                                        | Reportes                                                 |  |
|                                                                                             |                                        | Organigramas vigentes                                    |  |
|                                                                                             |                                        | Indicadores MIDE                                         |  |
|                                                                                             |                                        | XIV Concursos para ocupar<br>cargos públicos             |  |
|                                                                                             |                                        | UPRH Artículo 70 de la LGTAIPG                           |  |

3.- En la sección de consulta de estructuras haz clic en el apartado de "Sector" y selecciona la institución de gobierno que quieras consultar y oprime "Generar Formato A o Generar Formato B"

• Puedes descargar el Instructivo que viene en la página

| Re | eporte convo    | catorias | s a concu     | rsos pa    | ra ocup                                           | oar cargos púl        | olicos y los re | sultados de lo | os mismo | s. |  |  |
|----|-----------------|----------|---------------|------------|---------------------------------------------------|-----------------------|-----------------|----------------|----------|----|--|--|
| 3  | Descarga Instru | ctivo    |               |            |                                                   |                       |                 |                |          |    |  |  |
|    | Sector:         |          |               |            | - 1                                               | 4 - Trabajo y Previsi | ón Social       | ~              |          |    |  |  |
|    | Institución:    |          |               |            | A00 - Procuraduria Federal de la Defensa del Tr 🗸 |                       |                 |                |          |    |  |  |
|    |                 | Ranç     | jo de fecha d | e consulta |                                                   |                       |                 |                |          |    |  |  |
|    | Desde:          |          |               |            | e:                                                |                       |                 | <b>#</b>       |          |    |  |  |
|    |                 |          |               | Hast       | a:                                                |                       |                 | <b>#</b>       |          |    |  |  |
|    |                 |          |               |            |                                                   | Generar Formato A     | 🖺 Generar       | Formato B      |          |    |  |  |
|    |                 |          |               |            |                                                   |                       |                 |                |          |    |  |  |
|    |                 |          |               |            |                                                   |                       |                 |                |          |    |  |  |
|    | Área            |          |               | Tipo<br>de | Clave                                             |                       |                 |                |          |    |  |  |